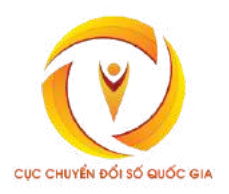

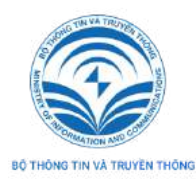

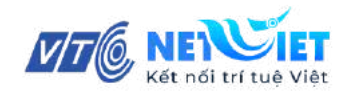

# TÀI LIỆU HƯỚNG DẪN SỬ DỤNG

(Nền tảng học trực tuyến mở đại trà OneTouch -

Tài khoản Học viên)

## MỤC LỤC

| MỤC LỤC                   | 1 |
|---------------------------|---|
| I. TRUY CẬP VÀO NỀN TẢNG  | 2 |
| II. TRUY CẬP VÀO KHÓA HỌC | 3 |
| III. VÀO HỌC              | 4 |

### I. TRUY CẬP VÀO NỀN TẢNG

- Bật trình duyệt web Anh/Chị sử dụng và nhập chính xác địa chỉ onetouch.mic.gov.vn
- Chọn Đăng nhập:

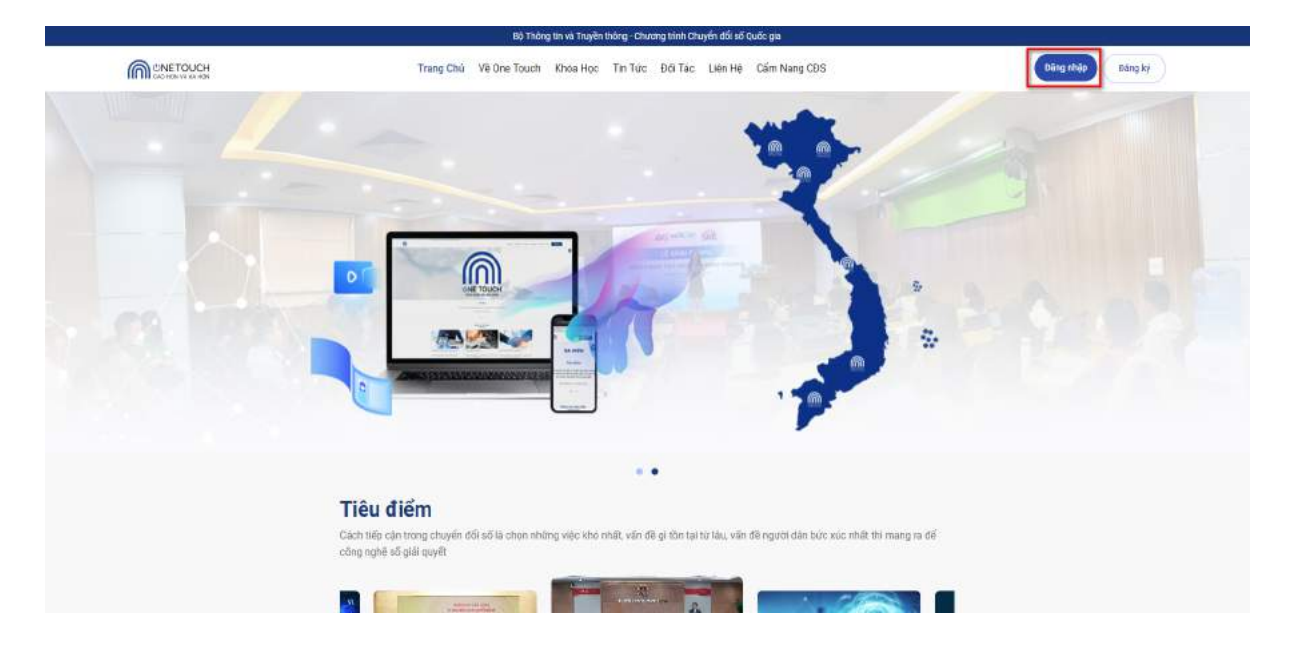

- Anh/Chị nhập chính xác địa chỉ Email/SĐT (là địa chỉ Email/SĐT mà Anh/Chị đã đăng ký với Ban Tổ Chức), sau đó nhập mật khẩu BTC đã cung cấp.

#### \*<u>Lưu ý</u>:

- Các thông tin Email/SĐT và mật khẩu cần nhập chính xác nhất để có thể truy cập vào nền tảng.
- Anh/Chị có thể tích chọn vào "Ghi nhớ tôi" để những lần đăng nhập sau được nhanh chóng và thuận tiện hơn.

## Đăng nhập

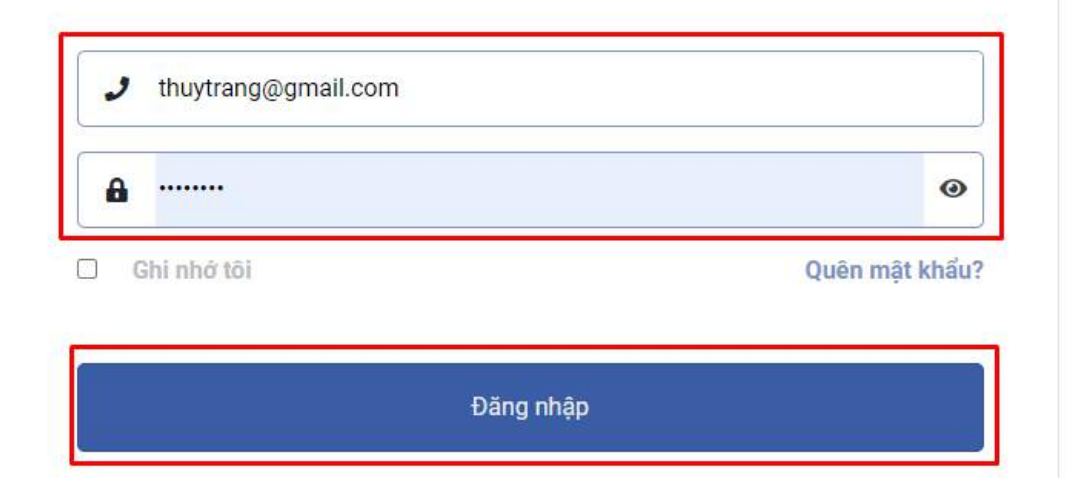

#### II. TRUY CẬP VÀO KHÓA HỌC

- Cách 1: Anh/Chị truy cập mục Khóa học của tôi và chọn khóa học mình cần học:

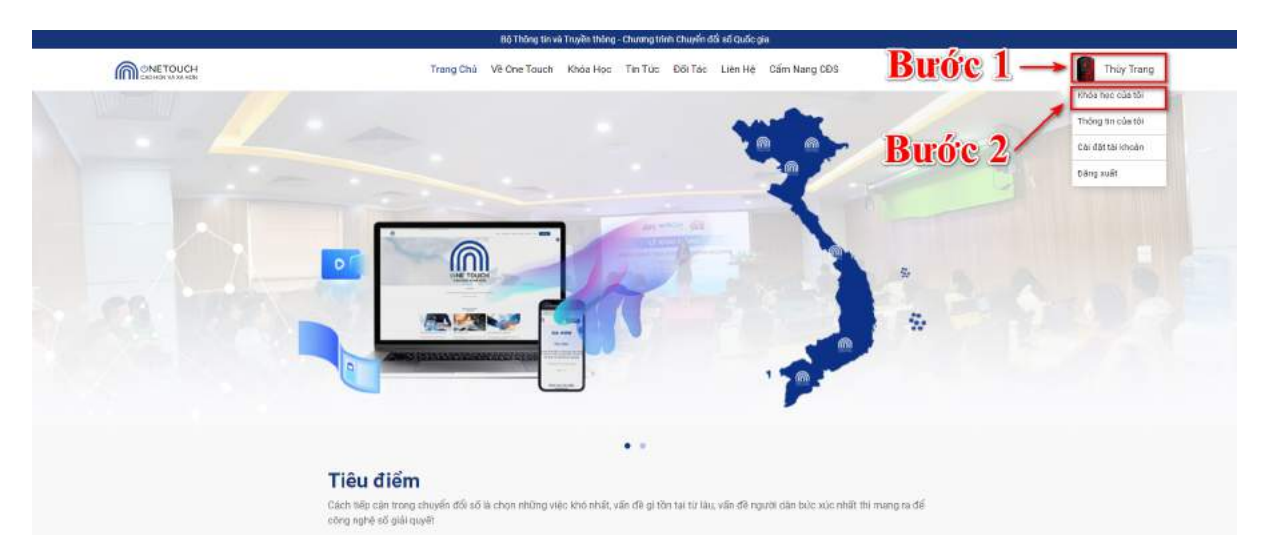

- Cách 2: Anh/Chị vui lòng quét mã QR code để tham gia vào khóa học:

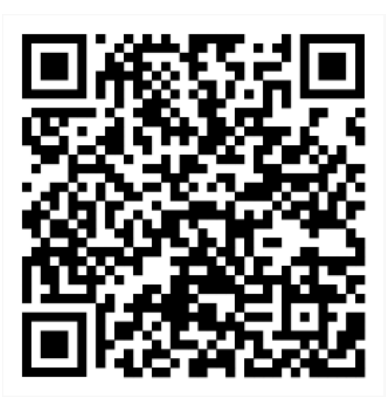

Sau khi truy cập/quét QR code, màn hình sẽ hiển thị khoá học, Anh/Chị chọn khóa học mình cần học - Giảng dạy kỹ năng số và an toàn Internet dành cho giáo viên:

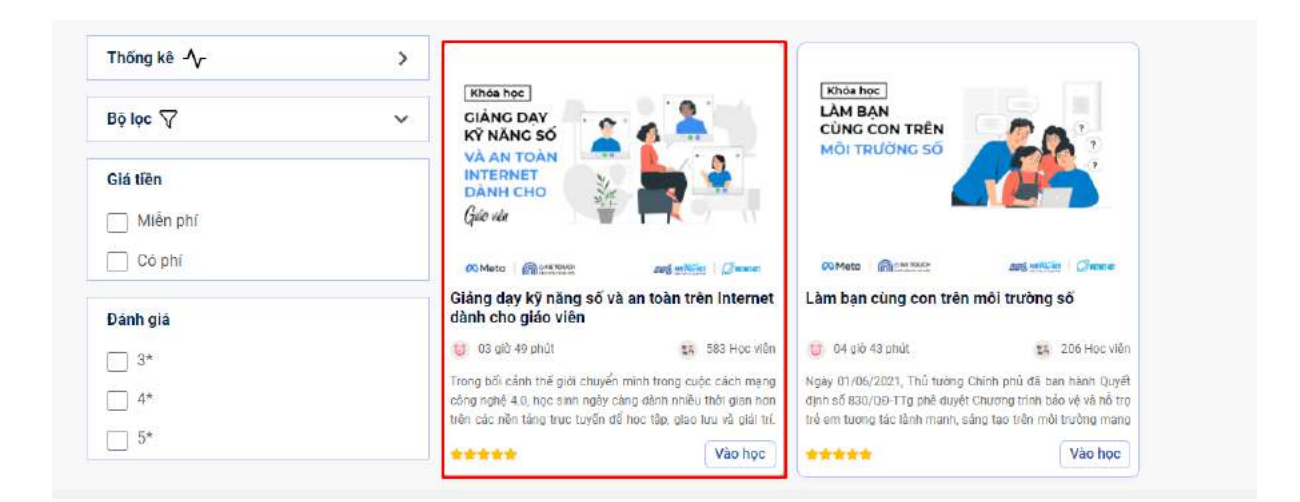

Sau khi bấm vào khoá học cần học, Anh/Chị vui lòng chọn Vào học:

| hông tin Hỏi đáp                                                                                                    | KNOA HOC<br>GIÂNG DAY<br>KŶ NĂNG SỐ<br>VÀ AN TOÀN<br>INTERNET                                                                                     |
|----------------------------------------------------------------------------------------------------|----------------------------------------------------------------------------------------------------|
| Tổng quan                                                                                                    |                                                                                                    |
| Trong bối cảnh thế giới chuyển mình trong cuộc cách mạng công nghệ 4.0, học sinh ngày càng dành nhiều thời gian<br>hơn trên các nền táng trực tuyến để học tậy, giao lưu và giải trí. Chính vì vậy, việc cung cặp các tài nguyên đào tạo và<br>trang bị những kiến thức và kỹ năng để học sinh, sinh viền Việt Nam có thể sử dụng, khai thác Internet một cách tích<br>cực, biết cách ứng xử văn minh và tiếp cận thông tin có chọn loc là một việc vô cung cấp các tai nguyên đào tác<br>trưở của trưởng trì văn trừn vài trở các thếng tin có chọn loc là một việc vô cung cấp các trừng trình bảo vệ và hỗ trợ<br>trẻ em tương tác lành mạnh, sáng tạo trên mội trưởng mạng giai đoạn 2021-2025. Hướng trựn chương trình bảo vệ và hỗ trợ<br>trẻ em tương tác lành mạnh, sáng tạo trên mội trưởng mạng giai đoạn 2021-2025. Hướng trựn chương trình này,<br>Khóa học "Giống day kỹ năng số và an toàn Internet dành cho giáo viện" được phát triển với sự phối hợp của tập đoàn<br>Meia, Trung tám Công nghệ thông tin - Truyền thông Vietnet (Vietnet-IcT), Công tự CP Công nghệ và truyền thông<br>VTC Netviet. Khóa học cũng nằm trong khuôn khổ chương trình "Tư duy thời đại số" do tập đoàn Meta và các đối tác<br>thực hiện tại Việt Nam. | OMeto Concernant of an train Internet danh<br>Giàng day kỳ năng số và an toàn trên Internet dành<br>pho giao vien<br>Vào học<br>Đảnh đấu thoá học |
|                                                                                                    | C Thời lượng: 03 giờ 49 phút                                                                                                    |
| Thành phần                                                                                                    | Bài giảng: 8 Bài giảng                                                                                                    |
| 03 giớ 49 phủt theo yêu câu                                                                                                    | Tài liệu: 8 Tài liệu                                                                                                    |
| 30 câu hồi                                                                                                    | 👕 Kiếm tra: Chứng nhận                                                                                                    |
| 8 tài nguyên có thể tải xuống                                                                                                    |                                                                                                    |
| Truy cập trên điện thoại di động hoặc máy tính                                                                                                    |                                                                                                    |
| Chùng nhận hoàn tất                                                                                                    | Danh mục                                                                                                    |

## III. VÀO HỌC

Sau khi điền đầy đủ các thông tin màn hình sẽ chuyển sang giao diện của khóa học. Ở phía góc phải màn hình, Anh/Chị sẽ thấy các video, tài liệu của bài học. Anh/Chị học lần lượt tất các bài học:

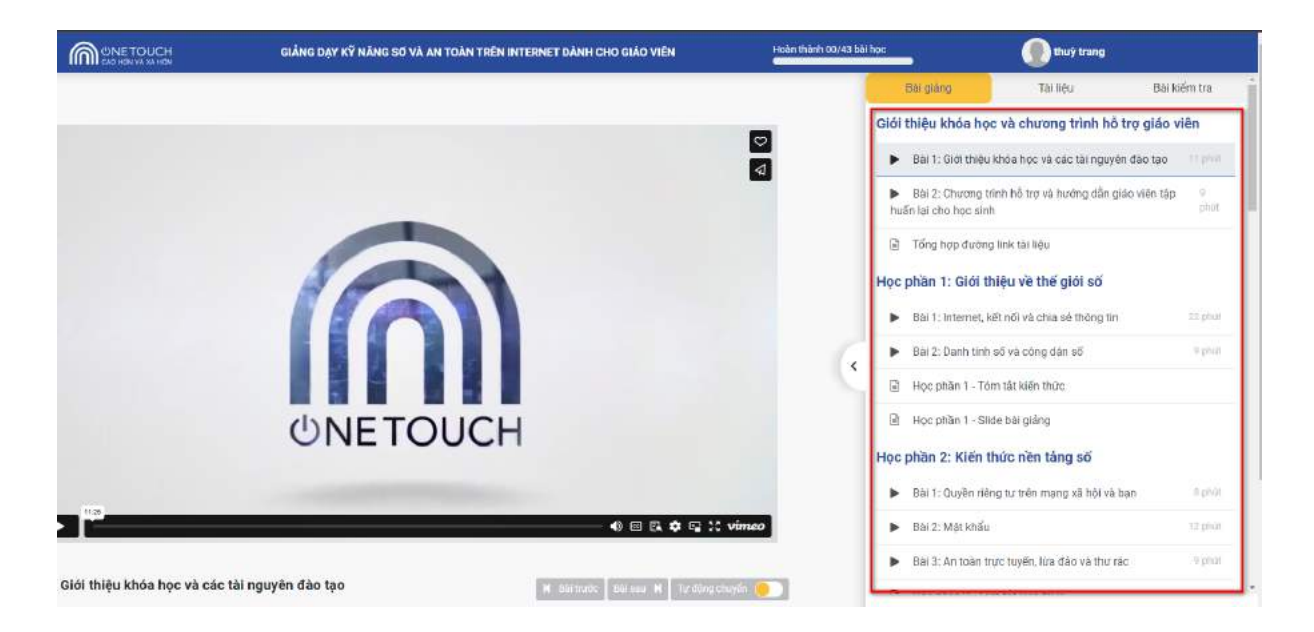

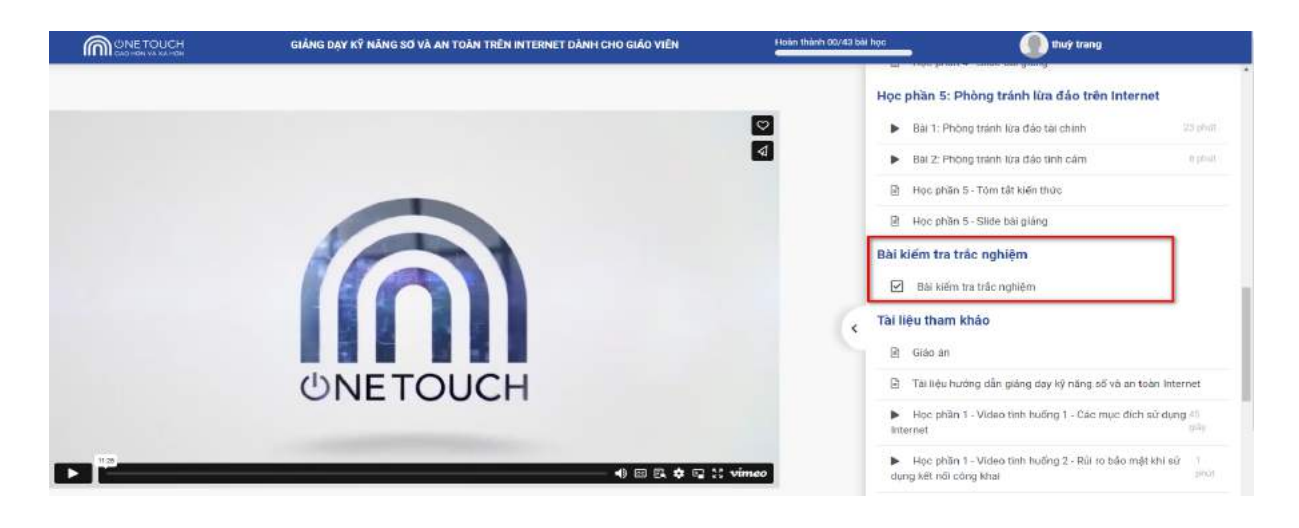

Sau khi học hết các học phần Anh/Chị kéo xuống làm Bài kiểm tra trắc nghiệm:

\*Luu ý: Anh/Chị có thể làm bài kiểm tra nhiều lần, hệ thống sẽ lấy điểm cao nhất.

Số LIỆU 00 Số câu trả lời đúng Số câu trả lời sai Số câu đã bỏ qua THỜI GIAN LÀM BÀI ĐIỂM ĐẠT ĐƯỢC ĐIỂM YÊU CẦU ĐÁNH GIÁ 03:23 0.00 05 **KHÔNG ĐẠT** điểm điểm phút Làm lại bài kiểm tra

## CHÚC ANH CHỊ HOÀN THÀNH TỐT KHÓA HỌC!